# KiTa PLUS

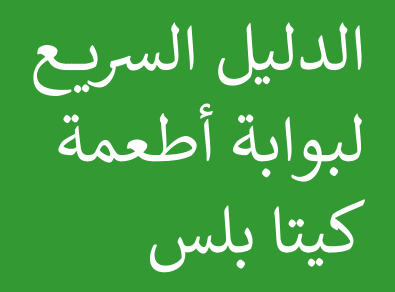

دوسلدورف، أكتوبر 2017

# مرحبًا بك في بوابة أطعمة كيتا بلس

السيد الفاضل،

مرحبًا بك في بوابة أطعمة كيتا بلس. حتى تستطيع استخدام بوابة الأطعمة، يجب أن تنشئ حسابك على بوابة الأطعمة أولاً. فيُرجى الاتصال بمرفق الرعاية النهارية الخاص بك لإنشاء الحساب. سيحتاج مرفق الرعاية النهارية الخاص بك إلى المعلومات التالية لإنشاء حسابك:

- الاسم الأول
- الاسم الأخير
- عنوان البريد الإلكتروني (يجب أن يكون العنوان صالحًا)

بمجرد أن ينتهي مرفق الرعاية النهارية الخاص بك من إنشاء حسابك على بوابة الأطعمة، ستُرسل رسالة تأكيد إلى عنوان البريد الإلكتروني الخاص بك. وستحتوي هذه الرسالة على رابط يمكنك من خلاله تنشط حساب المستخدم الخاص بك ومن

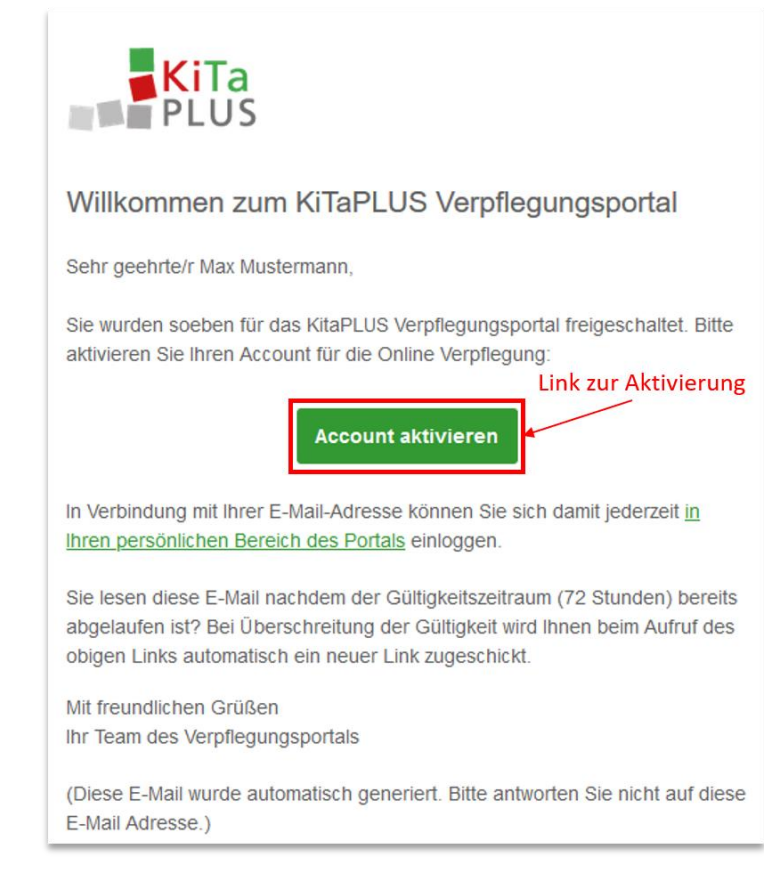

ثم تعيين كلمة مرور فريدة. يجب أن تستوفي كلمة المرور الشروط التالية:

يجب ألا يقل طول كلمة المرور عن 8 أحرف.
 يجب أن تحتوي كلمة المرور على أحرف من ثلاث فئات من الفئات الأربعة التالية:
 الأحرف الكبيرة
 الأحرف الكبيرة
 الأحرف الصغيرة
 الأرقام
 الرموز الخاصة (يمكن استخدام الرموز الخاصة التالية: ;,..-+\*?=()\$§Â!)
 الرموز الخاصة (يمكن استخدام الرموة التالية: ;,..-+\*?=()\$§Â!)
 الدخول إلى بوابة الأطعمة. وللقيام بذلك، يُرجى زيارة الموقع التالي:

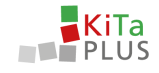

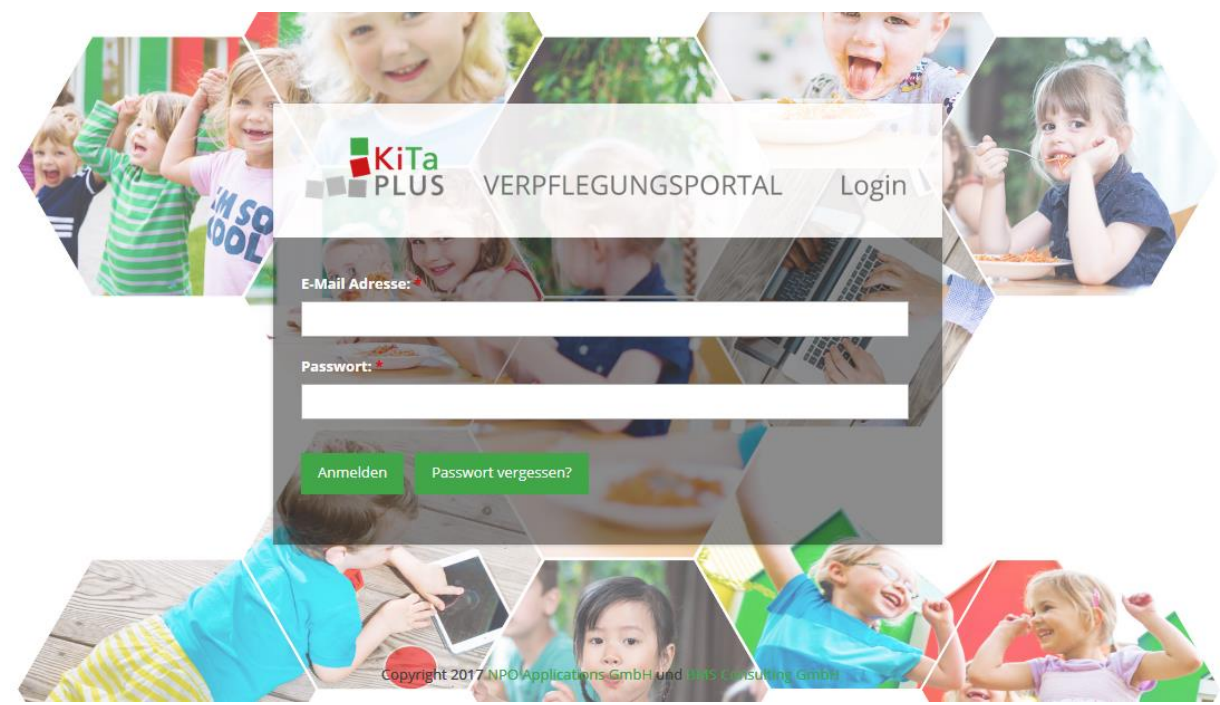

وبعد تسجيل الدخول بنجاح، سيتم توجيهك إلى الصفحة الرئيسية لبوابة الأطعمة. وهنا ستُعرض عليك قائمة تتضمن كل أطفالك الذين يحضرون مرافق الرعاية النهارية ويشاركون في برنامج الطعام أو المسجلين في بوابة الأطعمة.

| <b>KiTa</b><br>PLUS | û<br>Start | 오<br>Benutzerdaten | <b>a</b><br>Logout |                                           |  |
|---------------------|------------|--------------------|--------------------|-------------------------------------------|--|
| Herzlich willkom    | men!       |                    |                    |                                           |  |
|                     |            | Kinder             | rgarten St. P      | ter                                       |  |
|                     |            | Guthaben           | : 272,50 €         |                                           |  |
|                     |            |                    |                    | 💿 Tobias Eckert                           |  |
|                     |            |                    |                    | Arnat Eckert                              |  |
|                     |            |                    |                    |                                           |  |
|                     |            | Copyri             | ght 2017 NPO       | Applications GmbH und BMS Consulting GmbH |  |
|                     |            |                    |                    |                                           |  |
|                     |            |                    |                    |                                           |  |

الشكل 3، اختيار الطفل

إذا لم ترَ أيًا من أطفالك في القائمة، يُرجى الاتصال بمرفق الرعاية النهارية الخاص بك. يمكن للمرفق الخاص بك إضافة أي أشقاء إلى حساب المستخدم الحالي – كما يمكن ذلك في وقتٍ لاحق.

هل نسيت كلمة مرورك؟

إذا نسبت كلمة مرورك، يمكنك إ**عادة تعيين** كلمة المرور الخاصة بك من خلال "?Passwort vergessen" على صفحة تسجيل الدخول. وعندئذٍ ستُرسل رسالة إلكترونية على عنوان البريد الإلكتروني الخاص بك لإعادة تعيين كلمة المرور الخاصة بك.

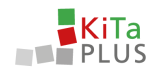

#### تغيير عنوان البريد الإلكتروني

في حال تم تغيير عنوان بريدك الإلكتروني الحالي، فيمكنك تغيير عنوان بريدك الإلكتروني في بيانات المستخدم من خلال Benutzerdaten. بعد تعيين عنوان البريد الإلكتروني الجديد، ستحصل على رسالة تأكيد تحتوي على رابط يجب أن تؤكد من خلاله على عنوان بريدك الإلكتروني الجديد.

#### اشحن رصيدك

تستخدم بوابة أطعمة كيتا بلس **نظام الدفع المقدم**. ولذلك، سيتعيّن عليك أن تشحن رصيدك حتى يمكنك أن **تطلب** طعامًا لأطفالك. ولكي تشحن **رصيدك**، سيتعيّن عليك تحويل الأموال إلى الحساب المصرفي الخاص بمرفق الرعاية النهارية الخاص بك. كل ما عليك هو أن تنقر فوق Ihr Guthaben للوصول إلى ملخص الرصيد. وستجد هذا، في الزاوية العلوية اليسرى، **تعليمات التحويل** المطلوبة لشحن رصيد الحساب الخاص بك. ولضمان الاهتمام بالمعاملة على وجه الدقة والسرعة، يُرجى التأكد من استخدام مرجع الدفع الصحيح.

| ntostand (Kindergar           | ten St. Peter): 262,50 € |               | · · · ·                                          |                |        |
|-------------------------------|--------------------------|---------------|--------------------------------------------------|----------------|--------|
| informationen zur Oberweisung | -                        |               |                                                  | < Juli 2017    | - >    |
| Datum der Bestellung          | Datum des Essens         | Xind          | Beschreibung                                     | Fremde Buchung | Betrag |
| 31.07.2017                    | 11.07.2017               | Tobias Eckert | Mittagessen - Mittagessen mit Fleisch            |                | -1.00  |
| 31.07.2017                    | 13.07.2017               | Tobias Eckert | Mittagessen - Mittagessen ohne Fleisch           |                | -1.00  |
| 81.07.2017                    | 26.07.2017               | Tobias Eckert | Frühstück - Kleines Frühstück                    |                | 0.15   |
| 31.07.2017                    | 27.07.2017               | Tobias Eckert | Frühstück - Kleines Frühstück                    |                | 0,15   |
| 31.07.2017                    | 28.07.2017               | Toblas Eckert | Frühstück - Kleines Frühstück                    | Test NPO       | 0.15   |
| 31.07.2017                    | 26.07.2017               | Tobias Eckert | Frühstück - Kleines Frühstück                    |                | 1,00   |
| 31.07.2017                    | 27.07.2017               | Toblas Eckert | Prühstück - Kleines Prühstück                    |                | 1.00   |
| 11.07.2017                    | 28.07.2017               | Tobias Eckert | Frühstück - Kleines Frühstück                    | Test NPO       | 1,00   |
| 31.07.2017                    | 26.07.2017               | Tobias Eckert | Prühstück - Kleines Prühstück                    |                | -0.15  |
| 31.07.2017                    | 27.07.2017               | Toblas Eckert | Frühstück - Kleines Frühstück                    |                | -0.15  |
| 31.07.2017                    | 28.07.2017               | Tobias Eckert | Frühstück - Kleines Frühstück                    | Test NPO       | -0,15  |
| 31.07.2017                    | 11.07.2017               | Tobias Eckert | Mittagessen - Mittagessen mit Fleisch            |                | 5.00   |
| 11.07.2017                    | 13.07.2017               | Tobias Eckert | Mittagessen - Mittagessen ohne Fleisch           |                | 3.00   |
| 31.07.2017                    | 26.07.2017               | Tobias Eckert | Frühstück - Kleines Frühstück                    |                | -1,00  |
| 31.07.2017                    | 27.07.2017               | Tobias Eckert | Frühstück - Kleines Frühstück                    |                | -1.00  |
| 31.07.2017                    | 28.07.2017               | Tobias Eckert | Frühstück - Kleines Frühstück                    | Test NPO       | -1,00  |
| 81.07.2017                    | 31.07.2017               | Tobias Eckert | Mittagessen - Mittagessen ohne Fleisch           | Test NPO       |        |
| 31.07.2017                    | 22.06.2017               |               | SEPA-UEBWERWEISUNG MITTAGESSEN PAUL MUSTERMANN   | System         | 100.00 |
| 31.07.2017                    | 22.06.2017               |               | 8 SEPA-UEBWERWEISUNG MITTAGESSEN PAUL MUSTERMANN | System         | 100.00 |

الشكل 4، نظرة عامة على الحساب

بعد مرور بضعة أيام على إجراء المعاملة الخاصة بشحن رصيد حسابك، سيُضاف المبلغ النقدي إلى حسابك على بوابة الأطعمة. وبمجرد إتمام شحن رصيد حسابك على بوابة الأطعمة بنجاح، ستتلقى إشعارًا عبر البريد الإلكتروني. وفي حال نفاد رصيدك، يمكنك شحنه مرة أخرى باستخدام الطريقة نفسها.

## الوقت اللازم للتنفيذ

يُرجى العلم أنه نظرًا لخطوات التنفيذ اللازمة، قد يستغرق الأمر بضعة أيام عمل حتى يتم تنفيذ المعاملة إلى الحساب المصرفي لمرفق الرعاية النهارية الخاص بك وإضافة المبلغ النقدي إلى حسابك على بوابة الأطعمة. ويُرجى العلم أيضًا أن وقت التنفيذ قد يطول نظرًا لعطلات نهاية الأسبوع والإجازات.

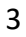

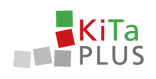

## اطلب طعامًا لأطفالك عبر الإنترنت

انقر فوق اسم أحد أطفالك لتقديم طلب لهذا الطفل. تتألف شاشة الطلبات بصورة أساسية من ثلاثة أقسام:

- 1. الطلبات لكل يوم على حدة
  - 2. الأسعار الثابتة
- 3. الرصيد/سلة التسوق وزر الطلب

| Bestellansicht                                                                                | t, Tobias 👻                       |                                                                                                    |                                   |                                                                                                    |                                   | 3 •                                                                                             | iuthaben: 262,50 € Be             | stellungen: 0,00 € 🛪 Destellerv                                                               | Abbestellen              |
|-----------------------------------------------------------------------------------------------|-----------------------------------|----------------------------------------------------------------------------------------------------|-----------------------------------|----------------------------------------------------------------------------------------------------|-----------------------------------|-------------------------------------------------------------------------------------------------|-----------------------------------|-----------------------------------------------------------------------------------------------|--------------------------|
| Pauschalen August                                                                             | 2017                              |                                                                                                    |                                   |                                                                                                    | Pauschalen Sept                   | ember 2017                                                                                      |                                   |                                                                                               |                          |
| Frisches Obst:                                                                                |                                   |                                                                                                    |                                   |                                                                                                    | Frisches Obst:                    |                                                                                                 |                                   |                                                                                               |                          |
|                                                                                               |                                   |                                                                                                    |                                   | 5,00 €                                                                                                    | O Kleines Obs                     |                                                                                                 |                                   |                                                                                               | 5,0                      |
|                                                                                               |                                   |                                                                                                    |                                   | 7,00 €                                                                                                    | O Großes Obst                     |                                                                                                 |                                   |                                                                                               | 7,0                      |
|                                                                                               |                                   |                                                                                                    |                                   |                                                                                                    |                                   |                                                                                                 |                                   |                                                                                               |                          |
| Montag, 07.08.2017                                                                            |                                   | Dienstag, 08.08.2017                                                                                                    |                                   | Mittwoch, 09.08.2017                                                                                       |                                   | Donnerstag, 10.08.2017                                                                          |                                   | Freitag, 11.08.2017                                                                           |                          |
| Montag, 07.08.2017<br>Frühstück                                                               |                                   | Dienstag, 08.08.2017<br>Frühstück                                                                                          |                                   | Mittwoch, 09.08.2017<br>Frühstück                                                                          |                                   | Donnerstag, 10.08.2017<br>Frühstück                                                             |                                   | Freitag, 11.08.2017<br>Frühstück                                                              |                          |
| Montag, 07.08.2017 Frühstück O Kleines Frühstück                                              | 2,40 €                            | Dienstag, 08.08.2017 Frühstück O Kleines Frühstück                                                                         | 2,40 €                            | Mittwoch, 09.08.2017 Frühstück Kleines Frühstück                                                           | 2,40 €                            | Donnerstag, 10.08.2017<br>Frühstück<br>O Kleines Frühstück                                      | 2.40 €                            | Freitag, 11.08.2017 Frühstück Keines Frühstück                                                | 2.4                      |
| Montag, 07.08.2017<br>Frühstück<br>O Kleines Frühstück<br>O Großes Frühstück                  | 2,40 €<br>4,00 €                  | Dienstag, 08.08.2017 Frühstück Nieines Frühstück Großes Frühstück                                                          | 2.40 €<br>4.00 €                  | Mittwoch, 09.08.2017 Frühstück O Kleines Frühstück O Großes Frühstück                                      | 2,40 €<br>4,00 €                  | Donnerstag, 10.08.2017<br>Frühstück<br>O Kleines Frühstück<br>O Großes Frühstück                | 2.40 ¢<br>4.00 ¢                  | Freitag, 11.08.2017 Frühstück O Kleines Frühstück O Großes Frühstück                          | 2,4                      |
| Montag, 07.08.2017<br>Frühstück<br>O Kleines Frühstück<br>O Großes Frühstück<br>Mittagessen   | 2.40 ¢<br>4.00 ¢                  | Dienstag, 08.08.2017<br>Frühstück<br>O kleines Frühstück<br>O Großes Frühstück<br>Mittagessen                              | 2.40 €<br>4.00 €                  | Mittwoch, 09.08.2017<br>Frühstück<br>Vieines Frühstück<br>Großes Frühstück<br>Mittagessen                  | 2.40 C<br>4.00 C                  | Donnerstag, 10.08.2017<br>Frühstück<br>O Kleines Frühstück<br>O Großes Frühstück<br>Mittagessen | 2.40 €<br>4.00 €                  | Freitag, 11.08.2017<br>Frühstück<br>O Kleines Frühstück<br>O Großes Frühstück<br>Mittagessen  | 2.4                      |
| Montag, 07.08.2017<br>Frühstück<br>Großes Frühstück<br>Mittagessen<br>Mittagessen mit Fleisch | 2,40 €<br>4,00 €<br>5:00 € 4,00 € | Dienstag, 08.08.2017<br>Frühstück<br>O kleines Frühstück<br>O Großes Frühstück<br>Mittagessen<br>O Mittagessen mit Fleisch | 2,40 €<br>4,00 €<br>5:00 € 4,00 € | Mittwoch, 09.08.2017  Frühstück  Keines Frühstück  Großes Frühstück  Mittagessen  Mittagessen ohne Fielsch | 2,40 €<br>4,00 €<br>5:00-€ 4,00 € | Donnerstag, 10.08.2017                                                                          | 2,40 €<br>4,00 €<br>5:00 € 4,00 € | Freitag, 11.08.2017  Frühstück  Vieines Frühstück  Großes Frühstück  Mittagessen  Mittagessen | 2.4<br>4.0<br>5:00-€ 4.0 |

الشكل 5، نظرة عامة على الطلب

في القسم 1، يمكنك تحديد طلبات الطفل لكل يوم على حدة. كما يمكنك رؤية معلومات إضافية بخصوص الطعام المقرر لذلك اليوم. تُقدَّم الطلبات دائمًا كل أسبوع، ويجب تأكيدها (أو الغاؤها) بواسطة زر "Bestellen/Abbesteller" الموجود في القسم 3، قبل تقديم الطلبات لأي أسبوع آخر. كما يمكنك النقر فوق مبلغ الطلب لمراجعة سلة التسوّق الحالية. وبالنقر فوق الأسبوع التقويمي الموجود في القسم 1، يمكنك تحديد أسابيع تقويمية أخرى.

وفي القسم 2، يمكنك طلب خيارات الأسعار الثابتة الشهرية لطفلك إذا كان مرفق الرعاية النهارية الخاص بك يقدم هذه الخيارات. يجب تأكيد هذه الطلبات من زر الطلب الموجود في القسم 3. مع كل طلب سينخفض رصيدك الحالي بقيمة مبلغ هذا الطلب.

يُرجى العلم أنه توجد مُهل زمنية محددة **لتقديم الطلبات وإلغائها**، ويحدد هذه المُهل الزمنية مرفق الرعاية النهارية بمفرده. تُعرض المُهل الزمنية المطبقة لمرفق الرعاية النهارية في **قسم المساعدة**. وإذا انتهت هذه المُهل الزمنية، فلن يكون بإمكانك للأسف تقديم هذه الطلبات أو إلغائها. إذا كانت لديك أي أسئلة أخرى، يُرجى الاتصال بمرفق الرعاية النهارية الخاص بك أو استخدام وظيفة المساعدة.

مع أطيب التحيات،

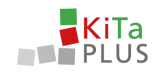

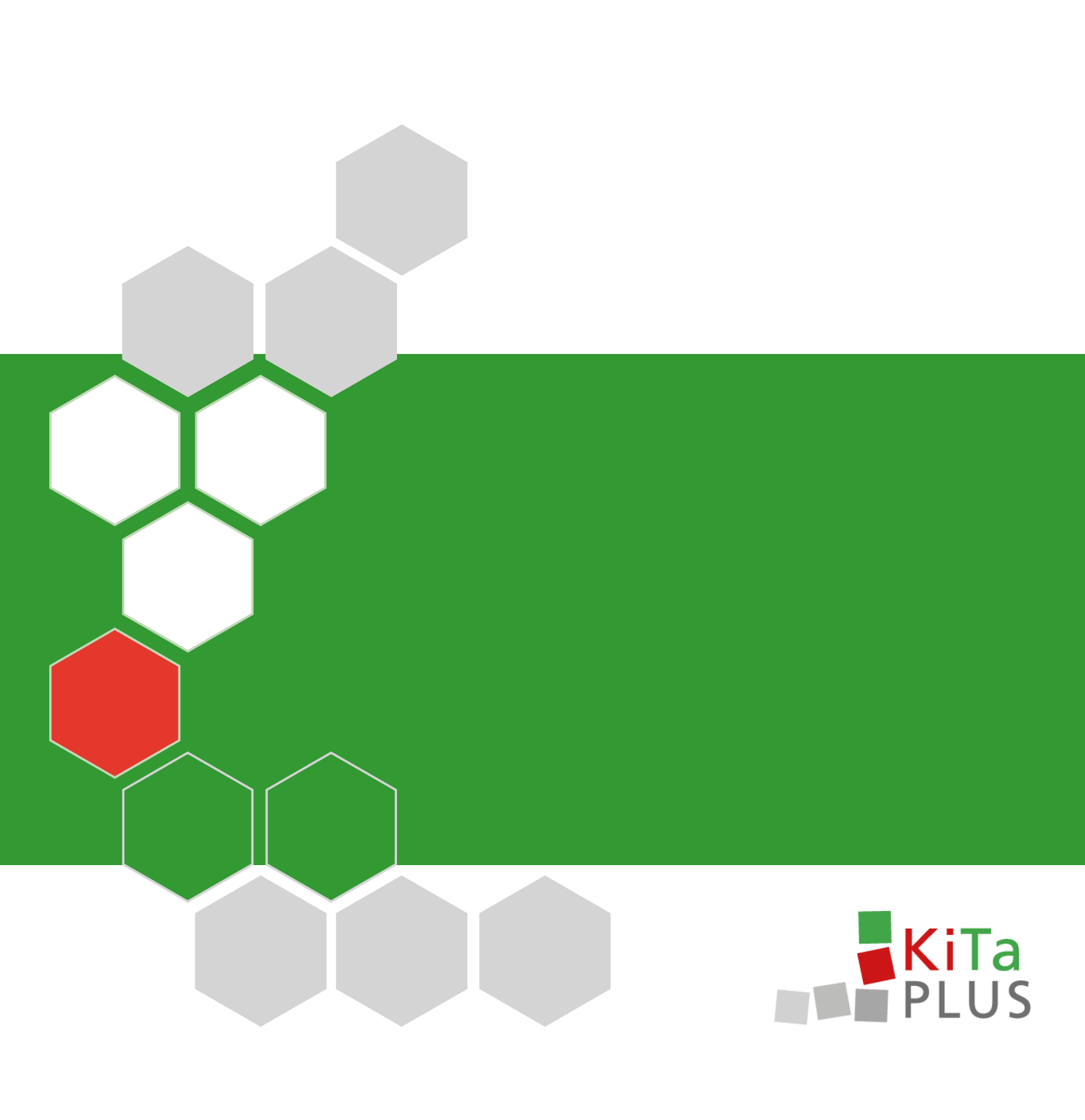